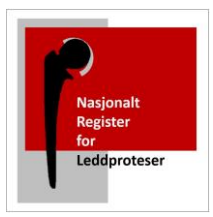

# **Registrering av PROM**

## Nasjonalt Register for Leddproteser

### Om PROM

Det er et krav fra myndighetene at alle nasjonale medisinske kvalitetsregistre skal registrere pasientopplevd funksjon og livskvalitet (PROM). Vi har utformet ett elektronisk spørreskjema ved operasjon for skulder, kne, og hofteprotese. Skjemaet består av HOOS/KOOS/WOOS, EQ-5D-5L, UCLA aktivitetsskår, spørsmål om utdanningsnivå, høyde, vekt, røyke- og alkoholvaner, fornøydhet og smerte før og etter operasjonen.

Det elektroniske skjemaet er tilgjengelig for skulder, kne og hoftepasienter (jan 2023) Klinikken tar ansvar for at skjema skal fylles ut av pasienten preoperativt, før primær eller revisjonsoperasjon. Registeret vil sende oppfølgingsskjema til pasienten 1, 6 og 10 år postoperativt.

Vi anbefaler å sende ut PROM-skjemaet elektronisk via Helse Norge. Men dere kan også generere engangskoder for innlogging til skjemaet, om dere ønsker at pasient skal fylle ut skjemaet på nettbrett, når pasienten er tilstede på klinikken.

Ved utsending, bør skjema sendes tidsnok til at pasienten klarer å besvare skjemaet før operasjon. Skjema bør sendes 1-4 uker før operasjon. Helst ikke mer enn 4 uker før operasjon, om dette er mulig.

Se denne veiledningen for fremgangsmåte. Men ring gjerne **brukerstøtte på telefon 90583174,** om dere blir usikker. Eller ta kontakt per epost: <u>NRL-Support@Helse-Bergen.no</u>

Dere finner til enhver tid oppdatert brukerveiledning, samtykkeerklæring mm. på vår hjemmeside: <u>https://helse-bergen.no/nrl</u> -> Elektronisk registrering

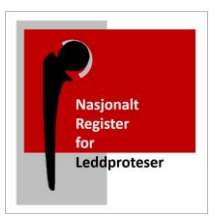

### Søk om tilgang

Søk først om tilgang via <u>https://falk.nhn.no/</u> Finn frem til «Muskel og Skjelett» i listen. Velg «Nasjonalt Register for Leddproteser» og klikk «SØK OM TILGANG»

Merk: Du må være tilkoblet Norsk Helsenett (nhn) for å få tilgang til nettsiden.

| USKEL OG                                                         |                                                                                                    |                                                                                                    | ^ |
|------------------------------------------------------------------|----------------------------------------------------------------------------------------------------|----------------------------------------------------------------------------------------------------|---|
| ASJONALT                                                         | BARNEHOFTEREGISTER                                                                                                    |                                                                                                    | ~ |
| ASJONALT                                                         | HOFTEBRUDDREGISTER                                                                                                    |                                                                                                    | ~ |
| ASJONALT                                                         | KORSBÅNDREGISTER                                                                                                    |                                                                                                    | ~ |
| ASJONALT                                                         | REGISTER FOR LEDDPROTESER                                                                                                    |                                                                                                    | ^ |
| ersom du ikk                                                     | e har tilgang til registeret, kan du søke om de                                                                                                    | et. Hvis du allerede har tilgang, kan du gå videre til registeret for å logge deg på.                                                                                                    |   |
| SØK ОМ ТІ                                                        | ILGANG                                                                                                    | GÅ TIL REGISTERET »                                                                                                    |   |
|                                                                  |                                                                                                    |                                                                                                    |   |
| LK                                                               |                                                                                                    |                                                                                                    |   |
| LK<br>ELG ELEKTRONI                                              | SK ID                                                                                                    | Logg inn med «ID-Porten» eller «Buypass» for smartkort.                                                                                                    |   |
|                                                                  | SK ID<br>ID-PORTEN<br>Logg inn med ID-porten                                                                                                    | Logg inn med «ID-Porten» eller «Buypass» for smartkort.<br>Du kommer direkte til søknaden etter innlogging. Merk at                                                                                                    |   |
| LK<br>LG ELEKTRONI                                               | SK ID<br>ID-PORTEN<br>Logg inn med ID-porten<br>BUYPASS<br>Bruk Buypass ID i smartkort, mobil eller<br>pakkid                                                                          | Logg inn med «ID-Porten» eller «Buypass» for smartkort.<br>Du kommer direkte til søknaden etter innlogging. Merk at<br>du her må registrere <u>din offisielle jobbmail – ikke privat.</u>                                                                                                    |   |
| LK<br>LG ELEKTRONI                                               | SK ID<br>ID-PORTEN<br>Logg inn med ID-porten<br>BUYPASS<br>Bruk Buypass ID i smartkort, mobil eller<br>nøkkel                                                                          | Logg inn med «ID-Porten» eller «Buypass» for smartkort.<br>Du kommer direkte til søknaden etter innlogging. Merk at<br>du her må registrere <u>din offisielle jobbmail – ikke privat.</u><br>Du blir bedt om å oppgi formålet med søknaden. Om du er                                                                                                    |   |
| LK<br>LG ELEKTRONI                                               | SK ID  ID-PORTEN Logg inn med ID-porten  BUYPASS Bruk Buypass ID i smartkort, mobil eller nøkkel  BUYPASS SMARTKORT (GAMMEL / LEGACY) Logg inn med Buypass Smartkort (Gammel / Legacy) | Logg inn med «ID-Porten» eller «Buypass» for smartkort.<br>Du kommer direkte til søknaden etter innlogging. Merk at<br>du her må registrere <u>din offisielle jobbmail – ikke privat.</u><br>Du blir bedt om å oppgi formålet med søknaden. Om du er<br>usikker kan du legge igjen en kommentar.                                                                                                    |   |
| LK<br>LG ELEKTRONI                                               | SK ID                                                                                                    | Logg inn med «ID-Porten» eller «Buypass» for smartkort.<br>Du kommer direkte til søknaden etter innlogging. Merk at<br>du her må registrere <u>din offisielle jobbmail – ikke privat.</u><br>Du blir bedt om å oppgi formålet med søknaden. Om du er<br>usikker kan du legge igjen en kommentar.<br>Trykk "SEND INN SØKNAD" Du vil få svar tilsendt på epost<br>straks søknaden er behandlet (maks en virkedag)                                                                                                   |   |
| LK<br>LG ELEKTRONI<br>Duypass<br>buypass<br>buypass<br>commerces | SK ID                                                                                                    | Logg inn med «ID-Porten» eller «Buypass» for smartkort.<br>Du kommer direkte til søknaden etter innlogging. Merk at<br>du her må registrere <u>din offisielle jobbmail – ikke privat.</u><br>Du blir bedt om å oppgi formålet med søknaden. Om du er<br>usikker kan du legge igjen en kommentar.<br>Trykk "SEND INN SØKNAD" Du vil få svar tilsendt på epost<br>straks søknaden er behandlet (maks en virkedag)<br>Merk: Legg gjerne igjen en kommentar i søknaden, om du<br>trenger tilgang til flere avdelinger |   |

### Innlogging

Når du har fått tilgang. Kan du gå tilbake til nettsiden <u>https://falk.nhn.no/</u>

Finn frem til registeret og velg «Gå til registeret»

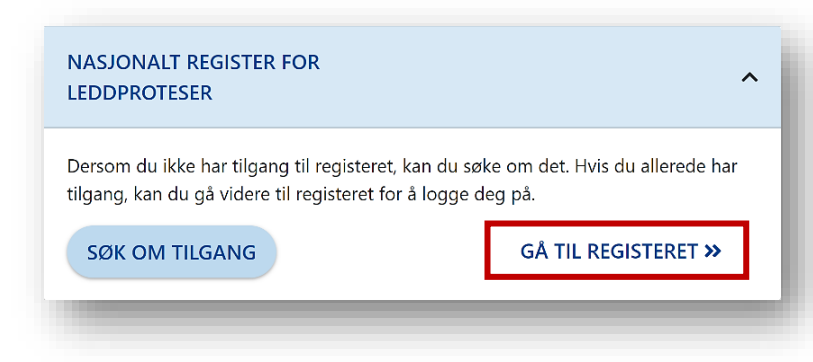

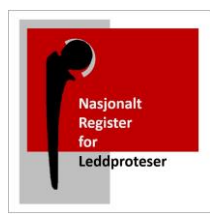

Etter innlogging kommer du til startsiden. Skriv inn pasientens fødsels - og personnummer i søkefeltet oppe til høyre, og du kommer til pasientsiden:

| Due                                                                                                    | n na mnogget på <b>herse Derg</b>                                                                        | jen in Anaukeland universi                                                                                                    | netsajukenus med rollen Registi                                                                                                | eranəvanny.              |                                |                      |    |
|----------------------------------------------------------------------------------------------------|----------------------------------------------------------------------------------------------------|----------------------------------------------------------------------------------------------------|----------------------------------------------------------------------------------------------------|--------------------------|--------------------------------|----------------------|----|
| Nyheter                                                                                                    |                                                                                                    |                                                                                                    | Uferdige skje                                                                                                    | ema                      |                                |                      |    |
| Nasjonalt<br>Register                                                                                                    | Nasjonalt regi<br>leddproteser                                                                           | ster for                                                                                                    | Egne uferdige skjem<br>Avdelingens uferdige                                                                                    | ia<br>e skjema           |                                |                      |    |
| for<br>Leddproteser                                                                                                    | Helse Bergen HF.                                                                                         |                                                                                                    | Returnerte sl                                                                                                    | kjema                    |                                |                      |    |
|                                                                                                    | Ortopedisk klinikk Hau<br>Møllendalsbakken 7, 5                                                          | ikeland universitetssjukehus<br>5021 Bergen<br>Vis endringslogg                                                                                                    | s<br>Egne returnerte skjer<br>Avdelingens returner                                                                             | ma (0)<br>rte skjema (0) |                                |                      |    |
|                                                                                                    |                                                                                                    |                                                                                                    | Data fra regis                                                                                                    | steret                   |                                |                      |    |
|                                                                                                    |                                                                                                    |                                                                                                    | Antall skjema:<br>Antall pasienter:                                                                                            |                          |                                |                      |    |
|                                                                                                    |                                                                                                    |                                                                                                    |                                                                                                    |                          |                                |                      | -  |
|                                                                                                    |                                                                                                    |                                                                                                    |                                                                                                    |                          | Innio                          | gget som MIKAL SOLBE | RG |
| • HELSE MID                                                                                                    | T-NORGE IT                                                                                               | Nasionalt r                                                                                                    | eaister for leddp                                                                                                    | proteser                 |                                |                      |    |
| Startside Pasiente                                                                                                    | T-NORGE IT                                                                                               | Nasjonalt r                                                                                                    | egister for leddp                                                                                                    | oroteser                 | Pasientsøk                     |                      | ٩  |
| Startside Pasiente                                                                                                    | T-NORGE IT<br>Pr Skjema Rapporter F                                                                      | PROMS Importer data                                                                                                    | egister for leddp                                                                                                    | oroteser                 | Pasientsøk                     |                      | ٩  |
| • HELSE MID                                                                                                    | T-NORGE IT<br>er Skjema Rapporter F                                                                      | Nasjonalt r                                                                                                    | egister for leddp                                                                                                    | proteser                 | Pasientsøk                     |                      | ٩  |
| HELSE MID                                                                                                    | T-NORGE IT<br>er Skjema Rapporter F                                                                      | Nasjonalt r                                                                                                    | egister for leddp                                                                                                    | proteser                 | Pasientsøk                     |                      | ٩  |
| • HELSE MID<br>Startside Pasiente                                                                                                    | T-NORGE IT<br>er Skjema Rapporter F                                                                      | Nasjonalt ro<br>PROMS Importer data                                                                                                    | egister for leddp                                                                                                    | <b>)roteser</b>          | Pasientsøk                     | itus                 | Q  |
| HELSE MID     Startside Pasiente     Skjemanavn     Opprett nytt skjema                                                                                                   | T-NORGE IT<br>er Skjema Rapporter F<br>Dr                                                                | Nasjonalt ru                                                                                                    | egister for leddp                                                                                                    | lagret                   | Pasientsok                     | tus                  | Q  |
| HELSE MID     Startside Pasiente     Skjemanavn     Opprett nytt skjema                                                                                                   | T-NORGE IT<br>er Skjema Rapporter F<br>Di<br>Slett pasient ≣                                             | Nasjonalt ro                                                                                                    | egister for leddp                                                                                                    | lagret                   | Pasientsøk                     | itus                 | Q  |
| <ul> <li>HELSE MID</li> <li>Startside Pasiente</li> <li>Skjemanavn</li> <li>Opprett nytt skjema</li> <li>PROM best</li> </ul>                                             | T-NORGE IT<br>er Skjema Rapporter F<br>Di<br>Slett pasient â<br>illinger                                 | Nasjonalt ru                                                                                                    | egister for leddp                                                                                                    | lagret                   | Pasientsok                     | tus                  | Q  |
| <ul> <li>HELSE MID</li> <li>Startside Pasiente</li> <li>Skjemanavn</li> <li>Opprett nytt skjema</li> <li>PROM best</li> <li>Bestillerskjema</li> </ul>                    | T-NORGE IT<br>er Skjema Rapporter P<br>Di<br>Slett pasient 1<br>illinger<br>PROMS                        | Nasjonalt ru<br>PROMS Importer data<br>ato for utfylling                                                                                                    | egister for leddp<br>Sist                                                                                                    | lagret                   | Pasientsok                     | ttus<br>Status       |    |
| <ul> <li>HELSE MID</li> <li>Startside Pasiente</li> <li>Skjemanavn</li> <li>Opprett nytt skjema</li> <li>PROM best</li> <li>Bestillerskjema</li> </ul>                    | T-NORGE IT<br>er Skjema Rapporter F<br>Skjema Da<br>Da<br>Slett pasient â<br>illinger<br>PROMS           | PROMS       Importer data         ato for utfylling         -skjema                                                                                                    | egister for leddp                                                                                                    | lagret                   | Pasientsok<br>Sta<br>Oppdatert | ttus<br>Status       |    |
| <ul> <li>HELSE MID</li> <li>Startside Pasiente</li> <li>Skjemanavn</li> <li>Opprett nytt skjema</li> <li>PROM bestt</li> <li>Bestillerskjema</li> </ul>                   | T-NORGE IT<br>er Skjema Rapporter F<br>Siett pasient fi<br>illinger<br>PROMS                             | PROMS       Importer data         ato for utfylling         -skjema                                                                                                    | egister for leddp<br>Sist                                                                                                    | lagret                   | Pasientsok                     | itus<br>Status       | Q  |
| <ul> <li>HELSE MID</li> <li>Startside Pasiente</li> <li>Skjemanavn</li> <li>Opprett nytt skjema</li> <li>PROM best</li> <li>Bestillerskjema</li> </ul>                    | T-NORGE IT<br>er Skjema Rapporter F<br>Slett pasient â<br>illinger<br>PROMS                              | PROMS       Importer data         ato for utfylling         -skjema                                                                                                    | egister for leddp<br>Sist                                                                                                    | lagret                   | Pasientsøk<br>Sta<br>Oppdatert | ttus<br>Status       |    |
| <ul> <li>HELSE MID</li> <li>Startside Pasiente</li> <li>Skjemanavn</li> <li>Opprett nytt skjema</li> <li>PROM besst</li> <li>Bestillerskjema</li> <li>Velg «Op</li> </ul> | T-NORGE IT<br>r Skjema Rapporter F<br>Slett pasient fi<br>illinger<br>PROMS                              | PROMS       Importer data         ato for utfylling         -skjema         > og velg skjema «                                                                                              | egister for leddp<br>Sist<br>Bestillingstidspunkt                                                                              | lagret                   | Pasientsøk<br>Sta<br>Oppdatert | itus<br>Status       | Q  |
| <ul> <li>HELSE MID</li> <li>Startside Pasiente</li> <li>Skjemanavn</li> <li>Opprett nytt skjema</li> <li>PROM best</li> <li>Bestillerskjema</li> <li>Velg «Op</li> </ul>  | T-NORGE IT<br>er Skjema Rapporter F<br>Di<br>Slett pasient in<br>illinger<br>PROMS<br>prett nytt skjema» | PROMS       Importer data         ato for utfylling         -skjema         o og velg skjema «                                                                                              | egister for leddp                                                                                                    | lagret                   | Coppdatert                     | ttus<br>Status       |    |
| <ul> <li>HELSE MID</li> <li>Startside Pasiente</li> <li>Skjemanavn</li> <li>Opprett nytt skjema</li> <li>PROM best</li> <li>Bestillerskjema</li> <li>Velg «Op</li> </ul>  | T-NORGE IT<br>er Skjema Rapporter F<br>Di<br>Slett pasient in<br>illinger<br>PROMS<br>prett nytt skjema» | Nasjonalt ru         PROMS       Importer data         ato for utfylling         -skjema         o og velg skjema «         Opprett nytt skje                                               | egister for leddp<br>sist<br>Bestillingstidspunkt                                                                              | lagret                   | Pasientsok<br>Sta<br>Oppdatert | ttus<br>Status       |    |
| <ul> <li>HELSE MID</li> <li>Startside Pasiente</li> <li>Skjemanavn</li> <li>Opprett nytt skjema</li> <li>PROM best</li> <li>Bestillerskjema</li> <li>Velg «Op</li> </ul>  | T-NORGE IT<br>er Skjema Rapporter F<br>Di<br>Slett pasient in<br>illinger<br>PROMS<br>prett nytt skjema» | Nasjonalt ro<br>PROMS Importer data<br>ato for utfylling<br>-skjema<br>> og velg skjema «<br>Opprett nytt skje<br>Preoperativ PF                                                            | egister for leddp<br>sist<br>Bestillingstidspunkt<br>Preoperativ PROM»<br>ema T                                                | lagret                   | Casientsek<br>Sta<br>Oppdatert | ttus<br>Status       |    |
| <ul> <li>HELSE MID</li> <li>Startside Pasiente</li> <li>Skjemanavn</li> <li>Opprett nytt skjema</li> <li>PROM bestt</li> <li>Bestillerskjema</li> <li>Velg «Op</li> </ul> | T-NORGE IT<br>r Skjema Rapporter F<br>Di<br>Slett pasient ii<br>illinger<br>PROMS                        | Nasjonalt ro<br>PROMS Importer data<br>ato for utfylling<br>skjema<br>skjema<br>skjema<br>skjema<br>skjema<br>skjema<br>skjema                                                              | egister for leddp<br>sist<br>Bestillingstidspunkt<br>Preoperativ PROM»<br>ema T<br>ROM<br>jema for Skulderregi                 | lagret                   | Casientsok<br>Sta<br>Oppdatert | itus<br>Status       |    |
| <ul> <li>HELSE MID</li> <li>Startside Pasiente</li> <li>Skjemanavn</li> <li>Opprett nytt skjema</li> <li>PROM bestt</li> <li>Bestillerskjema</li> <li>Velg «Op</li> </ul> | T-NORGE IT<br>r Skjema Rapporter F<br>D<br>Slett pasient<br>illinger<br>PROMS                            | PROMS       Importer data         ato for utfylling         -skjema         o og velg skjema «         Opprett nytt skje         Preoperativ PF         Operasjonsskj         Operasjonsskj | egister for leddp<br>sist<br>Bestillingstidspunkt<br>Preoperativ PROM»<br>ema T<br>ROM<br>jema for Skulderregi<br>jema for Kne | lagret                   | Casientsek<br>Sta<br>Oppdatert | ttus<br>Status       |    |

#### Fyll inn samtykkestatus, ledd og aktuell side:

| PREOPERATIV PROM                                                | Preoperativ PROM          |         |   |
|-----------------------------------------------------------------|---------------------------|---------|---|
| Sist lagret i dag kl. 16.44                                     | Er det innhentet samtykke | Ja      | 0 |
| Ferdigstille                                                    | Ledd                      | Hofte   | ~ |
| Skjemaet ble lagret fredag 21. oktober<br>2022 klokken 16:44:41 | Aktuell side              | ⊖ Høyre |   |
|                                                                 | Dato utsendelse           |         |   |

| Er det innhentet samtykke | Ja                  | ~ 💿 |
|---------------------------|---------------------|-----|
| Ledd                      | Hofte               | ~   |
| Aktuell side              | ● Høyre 🔿 Venstre 🕣 |     |
| Dato utsendelse           | <b>iii</b> (?)      |     |

## Feltet **«Dato utsendelse»** er <u>valgfritt</u> å fylle ut.

Om dere ønsker å sende skjemaet elektronisk via Helse Norge, på en bestemt dato, kan dato legges inn her.

Dette er nyttig, i tilfeller hvor pasienten har operasjonsdato langt frem i tid.

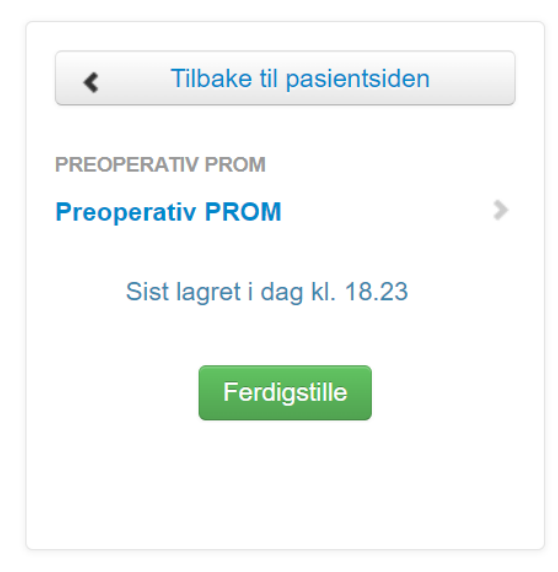

Når feltene er utfylt, trykk den grønne knappen «Ferdigstille»

Skjemaet vil nå bli sendt til pasienten elektronisk innen **påfølgende dag.** Pasienten vil motta en SMS fra Helse Norge med informasjon.

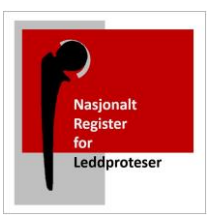

| <ul> <li>Tilbake til pasientside</li> </ul> | en |
|---------------------------------------------|----|
| PREOPERATIV PROM                            |    |
| Preoperativ PROM                            | >  |
| Sist lagret i går kl. 12.04                 |    |
| Gjenåpne                                    |    |

MERK: Om noe ble feil, kan du korrigere ved å trykke «Gjenåpne»

### Omgående bestilling av PROM skjema, via Helse Norge

Om dere ønsker å sende skjemaet elektronisk øyeblikkelig via Helse Norge, kan dette bestilles som en «Manuell bestilling av PROMS»

Dette kan være nyttig om dere har organisert registrering av PROM ved innleggelse. Eller dere ønsker at pasienten skal få mulighet til å svare på skjemaet mens de er på preoperativ poliklinikk eller pasientskole.

Etter du har fylt ut «Preoperativ PROM» og trykket ferdigstille, velger du «Tilbake til pasientsiden»

| Tilbake til pasientsiden    |   |
|-----------------------------|---|
|                             | > |
| Sist lagret i går kl. 12.04 |   |
| Gienåpne                    |   |

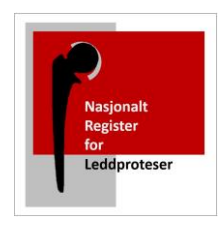

| Det preoperative skjemaet ligger i skjemaoversikten. Og du trykker på dette symbolet: |                    |             |        |   |  |
|---------------------------------------------------------------------------------------|--------------------|-------------|--------|---|--|
|                                                                                       |                    |             |        |   |  |
| 1                                                                                     |                    |             |        |   |  |
| Skjemanavn                                                                            | Dato for utfylling | Sist lagret | Status | + |  |
|                                                                                       |                    |             |        |   |  |

Bestillingsskjema dukker opp:

- Du velger alternativet «Før operasjon»
- Ta vekk haken for varsling, slik at boksen er tom, som på bildet under. Da vil pasienten få varsling (via Helse Norge)
- Til slutt trykker du «Bestill»

|                                               | Manuell bestilling av PROMS                                                                                            | × |
|-----------------------------------------------|----------------------------------------------------------------------------------------------------|---|
| NB: Man<br>bli forsøk                         | uell bestilling omgår alle regler for utsendelse, skjema vil omgående<br>t bestilt fra pasient ved klikk på "bestill". |   |
| Bestill sk<br>Denne be<br>O Ingen<br>O Før ho | : <b>jema: Hofte PROM skjema</b><br>estillingen erstatter følgende automatiske bestilling:<br>ofte operasjon           |   |
| Ikke s<br>engar                               | end varsel til pasienten om denne bestillingen og returner meg en<br>gskode                                            |   |

Du mottar deretter bekreftelse for foretrukket varslingskanal: Helse Norge

| Manuell bestilling av PROMS                                                                                                    | × |
|----------------------------------------------------------------------------------------------------|---|
|                                                                                                    |   |
| NB: Manuell bestilling omgår alle regler for utsendelse, skjema vil omgående<br>bli forsøkt bestilt fra pasient ved klikk på "bestill". |   |
|                                                                                                    |   |
| PROMS er bestilt.<br>Foretrukket varslingskanal: Helsenorge                                                                             |   |
|                                                                                                    |   |
| Lukk                                                                                                    |   |

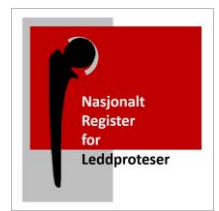

### Omgående bestilling av PROM skjema, med engangskode

Om dere ønsker å få pasienten til å besvare PROM skjemaet på sykehusets egne <u>nettbrett</u>, når de møter opp på klinikken, kan dere generere engangskoder til pasientene.

På denne måten blir alle pasienten inkludert. Også de som ikke er registrert på Helse Norge. Dere kan også bistå pasienten i utfyllingen, om dere har kapasitet.

### Når du får opp bestillingsskjemaet, huker du av for «Før operasjon» og trykker bestill.

Avhukingsboksen for varsling, vil automatisk være forhånds utfylt til å <u>ikke</u> sende varsel til pasienten via Helse Norge, men opprette engangskode.

| Manuell bestilling av PROMS                                                                                                    | × |
|----------------------------------------------------------------------------------------------------|---|
| <b>NB:</b> Manuell bestilling omgår alle regler for utsendelse, skjema vil omgående bli forsøkt bestilt fra pasient ved klikk på "bestill".                                                                                                    |   |
| <ul> <li>Bestill skjema: Hofte PROM skjema</li> <li>Denne bestillingen erstatter følgende automatiske bestilling: <ul> <li>Ingen</li> </ul> </li> <li>Før hofte operasjon</li> </ul> <li>Ikke send varsel til pasienten om denne bestillingen og returner meg en engangskode <ul> <li>Bestill</li> </ul></li> |   |
| Lukk                                                                                                    |   |

Du mottar en engangskode som du kan notere og gi til pasienten, for innlogging til PROM-skjemaet.

PROM skjemaet er tilgjengelig fra en hvilken som helst enhet via nettadressen:

https://pasientrapportering.nhn.no/proms

| Manuell bestilling av PROMS                                                                                                    | × |
|----------------------------------------------------------------------------------------------------|---|
| <b>NB:</b> Manuell bestilling omgår alle regler for utsendelse, skjema vil omgående bli forsøkt bestilt fra pasient ved klikk på "bestill". |   |
| PROMS er bestilt.<br>Engangskode: XBHDXV<br>URL: https://pasientrapportering.nhn.no/proms                                                   |   |
| Lukk                                                                                                    |   |

Pasienten logger seg inn med fødselsdato og engangskoden:

| PASIENTRAPPORTERING              | Logg inn med engangskode  | Skjema til utfylling |
|----------------------------------|---------------------------|----------------------|
| Logg inn med eng                 | angskode                  |                      |
| Fødselsdato                      |                           |                      |
| (6 siffer ddmmåå)                |                           |                      |
| Engangskode                      |                           |                      |
| (6 tegn)                         |                           |                      |
| Logg inn                         |                           |                      |
| Hvis du ikke har mottatt enga    | ngskode: Logg på med Bank | ld her               |
| HEMIT - Helse Midt-Norge IT - 20 | 022                       |                      |
|                                  |                           |                      |

Dere er velkommen til å teste ut de ulike prosedyrene ved å registrere dere selv som pasient. Men husk da å slett skjema dere oppretter, ved å trykke på symbolet for sletting:

| 1                                           |                    |                                                  |                        |  |  |
|---------------------------------------------|--------------------|--------------------------------------------------|------------------------|--|--|
| Skjemanavn                                  | Dato for utfylling | Sist lagret                                      | Status                 |  |  |
| Preoperativ PROM (Side: Høyre, Ledd: Hofte) | 21.10.2022 12:04   | 21.10.2022 12:04 (mikal.solberg@helse-bergen.no) | Ferdigstilt (Gjenåpne) |  |  |
| Opprett nytt skjema - Slett pasient 🖀       |                    |                                                  |                        |  |  |

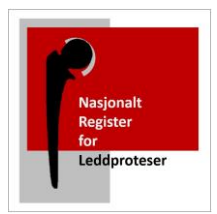

### Om samtykke

For innhenting av PROM data må samtykkeerklæring signeres av pasient. Merk at samtykkeerklæringen gjelder for registrering av PROM skjema, men også kirurgskjema som ortoped fyller ut og sender inn til Nasjonalt Register for Leddproteser.

Om pasienten ikke ønsker å motta PROM skjemaet, er det likevel viktig å innhente samtykke fra pasient. Spørsmålet til pasienten blir om h\*n samtykker til at operasjonsdata blir registrert, med oppfølgingsspørsmål om de også kan besvare PROM skjemaet.

Merk at dere kan innhente samtykke i ettertid. Men, om pasienten ikke ønsker å signerer samtykkeerklæringen ved ankomst til klinikken, må dere logge inn og slette preoperativt skjema og PROM skjema.

### Lagring av samtykke

Samtykkeerklæringene lagres i egne avlåste arkivskap på låst kontor eller på sikker dataserver (som for eksempel kvalitetsregisterserver) ved det enkelte sykehus, slik at de lett kan gjenfinnes hvis Datatilsynet ber om det.